# STRAVA

How to use Strava to Track your miles

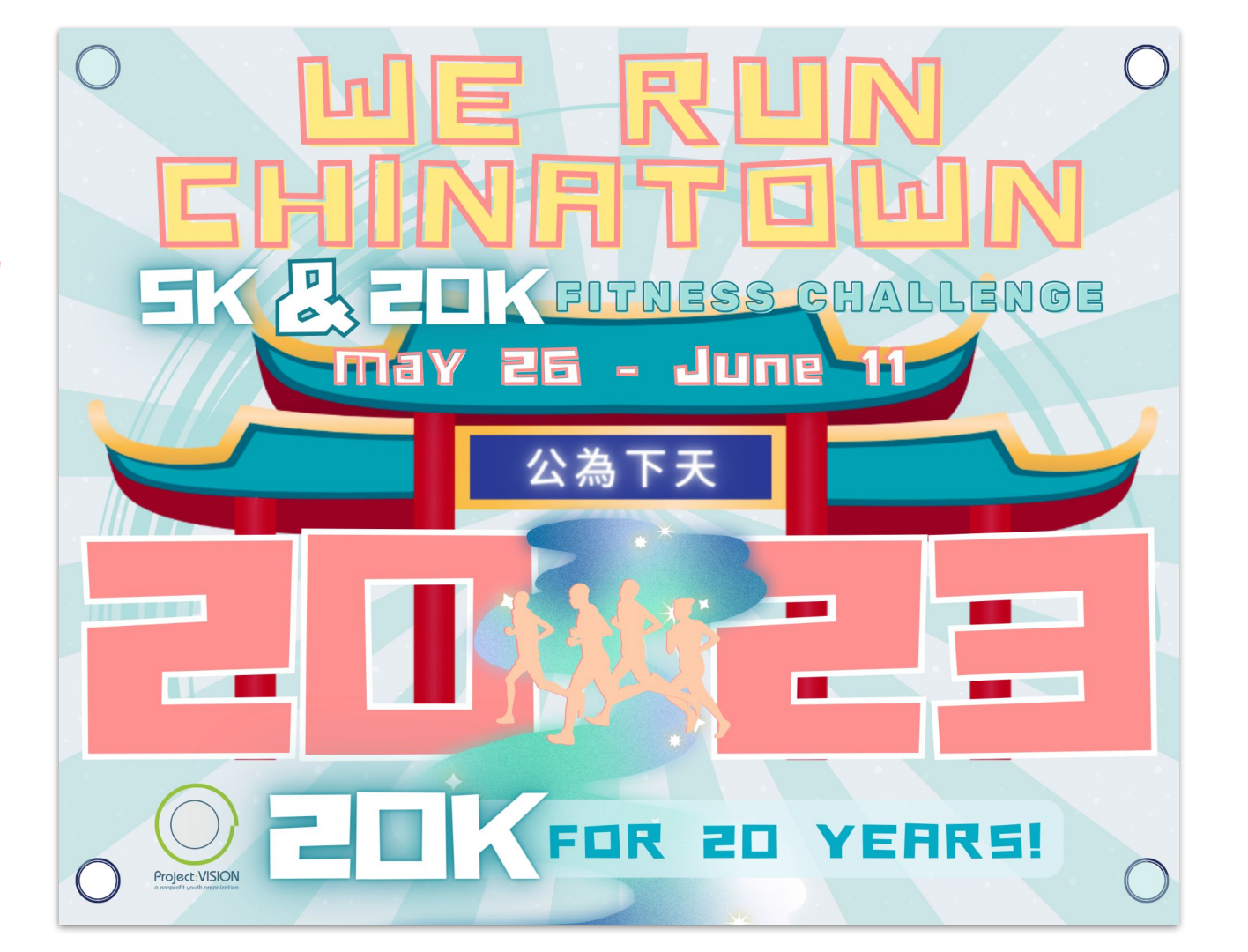

#### Data Tracker

Participants need to:

- 1. Download Strava on phone OR access on computer.
- 2. Create a Strava account.
- 3. Join the We Run Chinatown Run Club (invite sent upon registration)
- 4. Join the Club Event
- 5. Track progress using Strava app.

Strava Club 2023: https://www.strava.com/clubs/runchinatown23

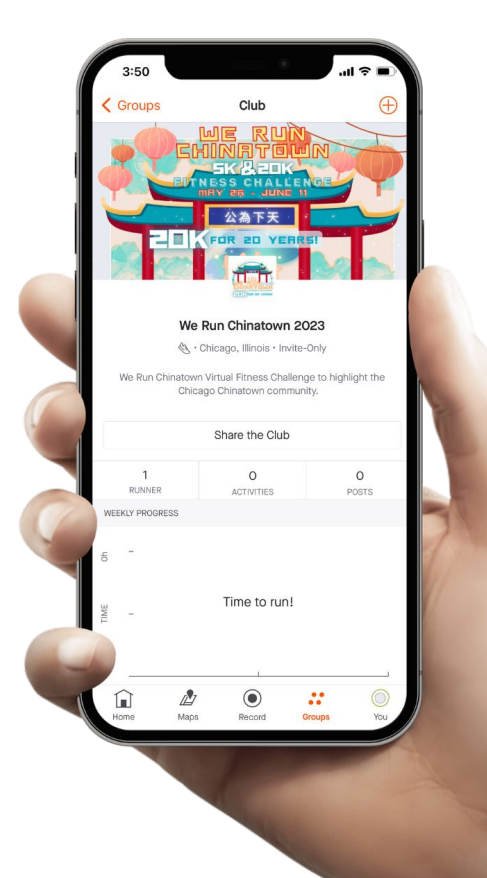

### How to Record Your Run (via Strava App on your phone)

- 1. Navigate to the record screen by tapping the circular **Record** icon located in the middle of the dashboard.
- 2. To begin recording, simply tap the **Start** button near the bottom of the screen.
- 3. Toggle between the map and stats displays by tapping the pin icon
- 4. To pause, tap the **square, stop icon** to pause your activity. You have the option to either **Resume** the recording or **Finish it**.

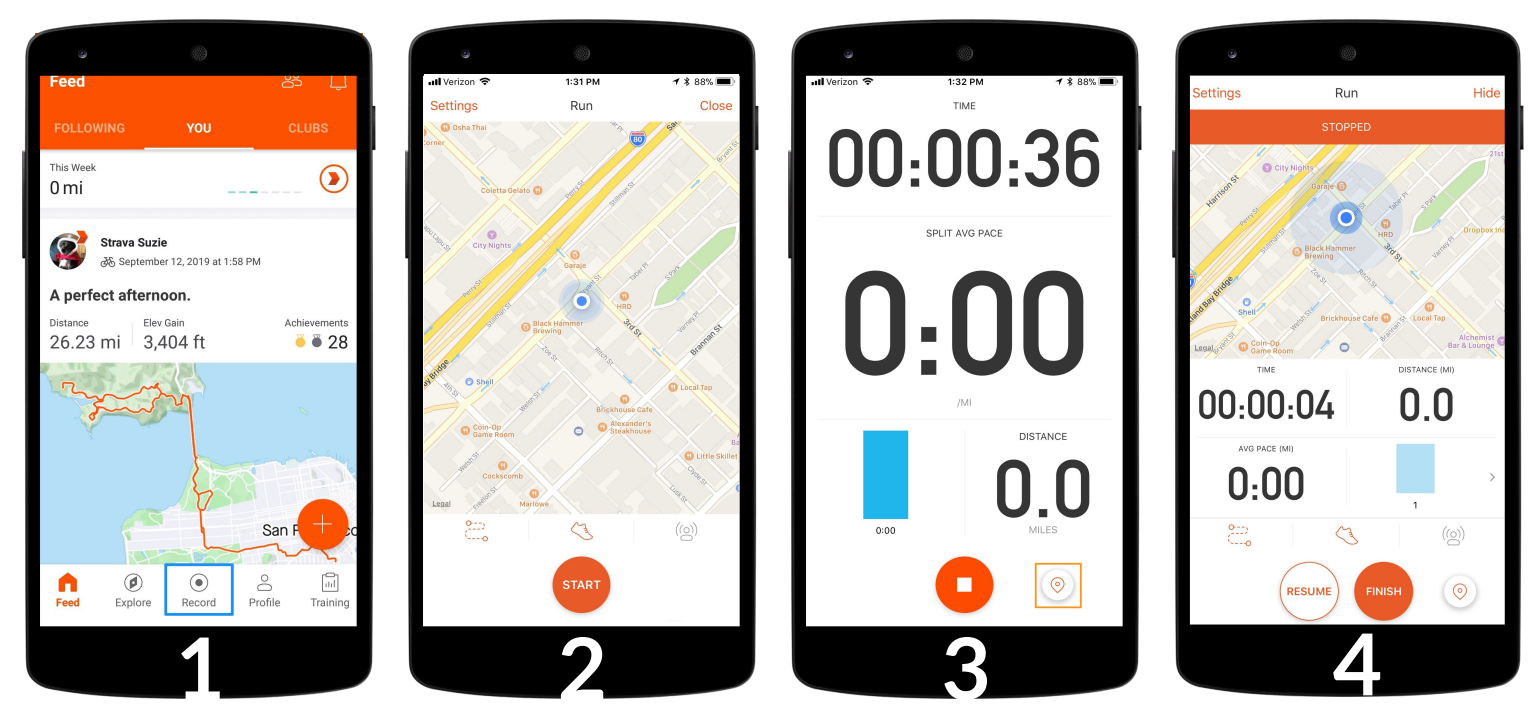

Strava defaults to recording the activity type set in your Profile (Walk or Run), but you can change this by tapping the icon above the Start button.

## Add an Activity Manually (No Device)

If you want to record an activity on Strava without a GPS device, you can create a manual upload.

On the **web browser**, select the plus sign icon in the upper right-hand corner. Select Add manual entry from the drop-down list.

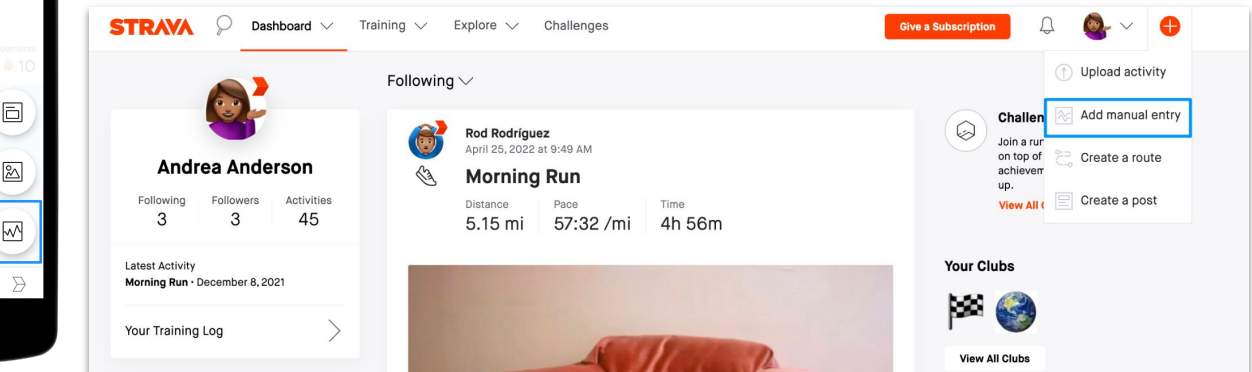

#### On **Android**,

click the plus sign icon on the <u>bottom right</u> of your feed and select Manual Activity.

On **iOS**, click the plus sign icon in the <u>upper</u> <u>left-hand corner</u> and select Manual Activity.

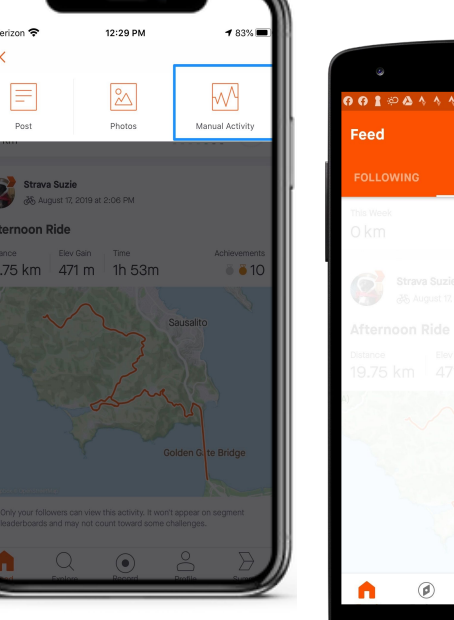

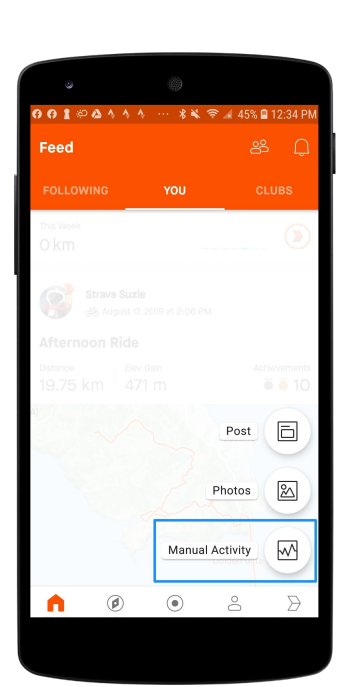